## **ANNO SPORTIVO 2023/2024**

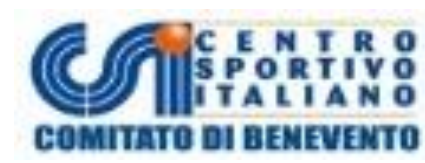

# TUTORIAL DISTINTE ON LINE

Carissimi dirigenti,

vi confermiamo che la piattaforma del tesseramento on line gestirà il servizio delle distinte di gioco da presentare in occasione di tutte le gare ufficiali di campionato.

Si potrà scendere in campo con la stampa distinta + stampa cartellino <mark>CSI con foto (cartellino che attesta</mark> l'identità del giocatore o cartellino plastificato ritirabile previa convocazione in sede).

La distinta sarà compilabile dal portale https://tesseramento.csi-net.it/

Richiedete al vostro presidente i dati di accesso al portale della vostra squadra.

### DISTINTA DI GIOCO

La distinta si presenterà graficamente così come riportato dal fac-simile sottostante. Per praticità abbiamo riportato a titolo esemplificativo un fac-simile della distinta on line di Calcio a 11

| C                       | Л                                 | Centro S<br>Comitato<br>Ass. Pol. Sca                                                                                | Sportivo I<br>CSI di Reggio<br>ndianese A.S.D.                                                                                      | taliano<br>Emilia (042)<br>. (00303)                                                                                         |                                                                                        |                                                       | Sup                                                                          | erc                                    | ор                         | pa                                  | C                                    | SI              |                                      |                                                                          |                                       | I                                                                                                    | Elab  | Mod.<br>prato il :                                     | D201704<br>14/09/20                     | 2000010 |   |
|-------------------------|-----------------------------------|----------------------------------------------------------------------------------------------------|----------------------------------------------------------------------------------------------------|----------------------------------------------------------------------------------------------------|----------------------------------------------------------------------------------------|-------------------------------------------------------|------------------------------------------------------------------------------|----------------------------------------|----------------------------|-------------------------------------|--------------------------------------|-----------------|--------------------------------------|--------------------------------------------------------------------------|---------------------------------------|----------------------------------------------------------------------------------------------------|-------|--------------------------------------------------------|-----------------------------------------|---------|---|
| Num                     | iero ga                           | ra: 2017124T                                                                                                    | 1G9C001                                                                                                    |                                                                                                    |                                                                                        |                                                       | (                                                                            | Cate                                   | goria                      | a: Su                               | ıpeı                                 | rcop            | pa                                   | CSI Giro                                                                 | one:                                  | т                                                                                                    |       |                                                        |                                         |         |   |
| Squa                    | idra os                           | pitante: P.S.                                                                                                    | Sutura                                                                                                    |                                                                                                    |                                                                                        |                                                       | 5                                                                            | Squa                                   | dra                        | ospi                                | ite:                                 | Rist            | ora                                  | nte il P                                                                 | orti                                  | hetto                                                                                                    |       |                                                        |                                         |         |   |
| Gara                    | del gi                            | orno: 14/09/                                                                                                    | 2017                                                                                                    |                                                                                                    |                                                                                        |                                                       |                                                                              | alle o                                 | ore: 2                     | 21:3                                | 30                                   |                 |                                      |                                                                          |                                       |                                                                                                    |       |                                                        |                                         |         |   |
| Loca                    | lită: M                           | asone Com.L                                                                                                    | e a Reggio N                                                                                                    | ellemilia                                                                                                    |                                                                                        |                                                       |                                                                              | Colo                                   | re m                       | agli                                | a: _                                 |                 |                                      |                                                                          |                                       |                                                                                                    |       |                                                        |                                         |         |   |
| Orar                    | 10 CON                            | ser                                                                                                    |                                                                                                    |                                                                                                    |                                                                                        |                                                       | ,                                                                            | risui                                  | tato                       | ear                                 | a:                                   |                 |                                      |                                                                          |                                       |                                                                                                    |       |                                                        |                                         |         |   |
| Ng                      | Assests                           | Cognome                                                                                                    | e nome                                                                                                    | Data<br>nascita                                                                                                    | Cap<br>V.Cap                                                                           |                                                       | Tesse                                                                        | ra CS                                  | 51 20                      | 17/                                 | 18                                   |                 | Do<br>Tij                            | po<br>po                                                                 | nto d                                 | l'identità<br>№                                                                                                  |       | G                                                      | A                                       | R       |   |
| 1                       |                                   |                                                                                                    | 5                                                                                                    | 25/05/1977                                                                                                    |                                                                                        | 04                                                    | 201650                                                                       |                                        |                            |                                     | Ш                                    |                 | Ca                                   | rta D'ider                                                               | ntità                                 | CI. AV 5875131                                                                                                   |       |                                                        |                                         |         |   |
| 2                       |                                   |                                                                                                    | 0                                                                                                    | 23/06/1975                                                                                                    |                                                                                        | 04                                                    | 201642                                                                       |                                        |                            | ш                                   |                                      |                 | Ca                                   | rta D'ider                                                               | ntità                                 | CI. AS 5256026                                                                                                   | _     |                                                        |                                         |         |   |
| 3                       |                                   |                                                                                                    |                                                                                                    | 11/05/1978                                                                                                    |                                                                                        | 04                                                    | 201634                                                                       |                                        |                            | ш                                   |                                      | Ш.              | Ca                                   | rta D'ider                                                               | ntita                                 | CI. AR 8743572                                                                                                   | +     |                                                        |                                         |         |   |
| 4                       |                                   |                                                                                                    |                                                                                                    | 04/10/1990                                                                                                    |                                                                                        | 04                                                    | 201644                                                                       |                                        |                            |                                     |                                      |                 | Ca                                   | rta D'ider                                                               | ntita                                 | CI. AR 8732505                                                                                                   | -     |                                                        |                                         |         |   |
| 2                       |                                   |                                                                                                    | nzio                                                                                                    | 15/01/196/                                                                                                    |                                                                                        | 04                                                    | 201658                                                                       |                                        |                            |                                     |                                      |                 | Ca                                   | nta Dilder                                                               | no ca                                 | CI. AX 6058529                                                                                                   | +     |                                                        |                                         |         |   |
| 7                       |                                   |                                                                                                    |                                                                                                    | 12/05/1985                                                                                                    |                                                                                        | 04                                                    | 201040                                                                       |                                        |                            |                                     |                                      |                 | 0                                    | rta Dilder                                                               | noice<br>atinà                        | CI. AD 2224/952                                                                                                  | +     |                                                        |                                         |         |   |
|                         | _                                 |                                                                                                    | io                                                                                                    | 24/02/1990                                                                                                    |                                                                                        | 04                                                    | 201039                                                                       |                                        |                            |                                     |                                      |                 |                                      | rta D'Ider                                                               | ntitia                                | CI AR 9693767                                                                                                    | +     |                                                        |                                         |         |   |
| 9                       |                                   |                                                                                                    |                                                                                                    | 10/08/1974                                                                                                    |                                                                                        | 04                                                    | 201035                                                                       | - 11                                   |                            |                                     |                                      |                 | 0                                    | rta D'ider                                                               | ntità                                 | CI AS 8182653                                                                                                    | +     |                                                        |                                         |         |   |
| 10                      |                                   |                                                                                                    | r                                                                                                    | 19/09/1984                                                                                                    | с                                                                                      | 04                                                    | 201632                                                                       |                                        |                            |                                     |                                      |                 | Ca                                   | rta D'ider                                                               | ntità                                 | CI. AR 8732469                                                                                                   | +     |                                                        |                                         |         |   |
| 11                      |                                   |                                                                                                    | ne                                                                                                    | 08/08/1984                                                                                                    | v                                                                                      | 04                                                    | 201631                                                                       | -ii                                    |                            | iiii                                | iii                                  | Ш.              | Св                                   | rta D'ider                                                               | ntità                                 | CI. AS 5258423                                                                                                   | +     |                                                        |                                         |         |   |
|                         | RISER                             | VE                                                                                                    |                                                                                                    |                                                                                                    |                                                                                        |                                                       |                                                                              |                                        | an didi                    | - 01                                |                                      | er mit          | 1.0                                  |                                                                          |                                       |                                                                                                    |       |                                                        |                                         |         |   |
| 00                      |                                   | f                                                                                                    | ranco                                                                                                    | 09/05/1966                                                                                                    |                                                                                        | 04                                                    | 201643                                                                       |                                        |                            |                                     |                                      | Ш               | Ca                                   | rta D'ider                                                               | ntità                                 | CI. AS 8183940                                                                                                   |       |                                                        |                                         |         |   |
| 13                      |                                   | , i                                                                                                    | 0                                                                                                    | 10/02/1995                                                                                                    |                                                                                        | 04                                                    | 201683                                                                       | Ĩ                                      |                            | IIII                                | III I                                | ÎÏ              | Ca                                   | rta D'ider                                                               | ntità                                 | AR 8666599                                                                                                    |       |                                                        |                                         |         |   |
| 14                      |                                   | м                                                                                                    | arcio Andre                                                                                                    | 21/03/1977                                                                                                    |                                                                                        | 04                                                    | 201684                                                                       |                                        |                            |                                     |                                      |                 | Ca                                   | rta D'ider                                                               | ntità                                 | AS 8205761                                                                                                    |       |                                                        |                                         |         |   |
| 15                      |                                   | e                                                                                                    | derico                                                                                                    | 25/10/1985                                                                                                    |                                                                                        | 04                                                    | 201681                                                                       |                                        |                            | IIII                                |                                      |                 | Ca                                   | rta D'ider                                                               | ntità                                 | AR 3256794                                                                                                    |       |                                                        |                                         |         |   |
| 16                      |                                   | lin (in                                                                                                    | ncenzo                                                                                                    | 03/02/1988                                                                                                    |                                                                                        | 04                                                    | 201685                                                                       |                                        |                            |                                     |                                      |                 | Ca                                   | rta D'ider                                                               | ntità                                 | AY 5042539                                                                                                    |       |                                                        |                                         |         |   |
| 17                      |                                   | ic                                                                                                    | cardo                                                                                                    | 26/10/1983                                                                                                    |                                                                                        | 04                                                    | 201636                                                                       |                                        |                            |                                     |                                      |                 | Ca                                   | rta D'ider                                                               | ntità                                 | AS 5255144                                                                                                    |       |                                                        |                                         |         |   |
| 18                      |                                   | rd                                                                                                    |                                                                                                    | 31/01/1988                                                                                                    |                                                                                        | 04                                                    | 201686                                                                       |                                        |                            |                                     |                                      |                 | Ca                                   | rta D'ider                                                               | ntità                                 | AU 5273925                                                                                                    |       |                                                        |                                         |         |   |
| 19                      |                                   | n                                                                                                    | cesco                                                                                                    | 21/04/1982                                                                                                    |                                                                                        | 04                                                    | 201652                                                                       |                                        |                            |                                     |                                      |                 | Ca                                   | rta D'ider                                                               | ntità                                 | CI. AX 7344047                                                                                                   |       |                                                        |                                         |         |   |
| 000                     |                                   | n                                                                                                    | c                                                                                                    | 05/03/1975                                                                                                    |                                                                                        | 04                                                    | 201648                                                                       |                                        |                            | Ш                                   |                                      | Ш.,             | Ca                                   | rta D'ider                                                               | ntità                                 | CI. AV 5876331                                                                                                   | _     |                                                        |                                         |         |   |
|                         | GIOCA                             | ATORI AMME                                                                                                    | SSI DOPO ST                                                                                                    | AMPA DISTI                                                                                                    | ATA                                                                                    | _                                                     |                                                                              |                                        |                            |                                     |                                      |                 | _                                    |                                                                          |                                       |                                                                                                    | _     |                                                        |                                         | _       |   |
|                         |                                   |                                                                                                    |                                                                                                    |                                                                                                    |                                                                                        | -                                                     |                                                                              |                                        |                            |                                     |                                      |                 | +                                    |                                                                          |                                       |                                                                                                    | +     |                                                        |                                         |         |   |
|                         |                                   |                                                                                                    |                                                                                                    |                                                                                                    |                                                                                        | -                                                     |                                                                              | -                                      |                            |                                     |                                      |                 | +                                    |                                                                          |                                       |                                                                                                    | +     |                                                        |                                         |         |   |
|                         |                                   |                                                                                                    |                                                                                                    |                                                                                                    |                                                                                        | -                                                     |                                                                              | -                                      |                            |                                     |                                      |                 | +                                    |                                                                          |                                       |                                                                                                    | +     |                                                        |                                         |         |   |
|                         |                                   |                                                                                                    |                                                                                                    |                                                                                                    |                                                                                        | -                                                     |                                                                              | -                                      |                            |                                     |                                      |                 | +                                    |                                                                          |                                       |                                                                                                    | +     |                                                        |                                         |         |   |
| L                       |                                   |                                                                                                    |                                                                                                    |                                                                                                    |                                                                                        |                                                       |                                                                              |                                        |                            |                                     |                                      |                 |                                      |                                                                          |                                       |                                                                                                    |       |                                                        |                                         |         |   |
|                         |                                   | Ruolo squa                                                                                                    | dra                                                                                                    | Cognom                                                                                                    | ne e nom                                                                               | ne                                                    |                                                                              | Те                                     | sser                       | a CS                                | 51 20                                | )17/            | 18                                   |                                                                          | D                                     | ocumento d'                                                                                                    | ider  | ntità                                                  |                                         | B       |   |
|                         |                                   |                                                                                                    |                                                                                                    |                                                                                                    |                                                                                        |                                                       |                                                                              |                                        |                            |                                     |                                      |                 |                                      |                                                                          | Т                                     | ipo                                                                                                    | Nº    | 2                                                      |                                         |         |   |
| Assis                   | tente                             |                                                                                                    |                                                                                                    | -                                                                                                    |                                                                                        |                                                       | 0420                                                                         | 1637                                   | 7                          |                                     |                                      | ΠÌ              |                                      |                                                                          | C                                     | arta D'Identità                                                                                                  | а.    | AR 873                                                 | 2547                                    |         |   |
| Dirig                   | ente A                            | ccompagnate                                                                                                    | ore                                                                                                    | _                                                                                                    | 0                                                                                      | _                                                     | 0420                                                                         | 1633                                   | 5                          |                                     |                                      |                 |                                      |                                                                          | 0                                     | arta D'Identità                                                                                                  | а.    | AU 521                                                 | 6661                                    |         |   |
| Aller                   | natore                            | ddatta Allia-                                                                                                    | hitro                                                                                                    | _                                                                                                    |                                                                                        |                                                       | 0420                                                                         | 1649                                   | ,                          |                                     |                                      |                 |                                      |                                                                          | 0                                     | arta D'identità                                                                                                  | a.    | AS 525                                                 | 5320                                    |         |   |
| Mac                     | ence A                            | tore/Medice                                                                                                    | 0100                                                                                                    | _                                                                                                    | -                                                                                      | _                                                     | 0420                                                                         | 102/                                   | r                          |                                     |                                      |                 |                                      |                                                                          | -0                                    | arta prioentită                                                                                                  | a.    | AR 873                                                 | 2347                                    |         |   |
| Vice                    |                                   | tore                                                                                                    |                                                                                                    |                                                                                                    | ranco                                                                                  |                                                       | 0420                                                                         | 1643                                   |                            |                                     |                                      |                 |                                      |                                                                          | -                                     | eta D'Identità                                                                                                   | 0     | 45 819                                                 | 3940                                    |         |   |
| VICE                    | Allena                            | luie                                                                                                    |                                                                                                    | Widger Gir                                                                                                    | annanco                                                                                | /                                                     | 0420                                                                         | 1041                                   | ,                          |                                     |                                      |                 |                                      |                                                                          |                                       |                                                                                                    | C.    | ~ ~ ~ ~ ~                                              |                                         |         |   |
|                         | ll si<br>pro<br>squ<br>pre<br>uso | ottoicritto Dirigente<br>wweduto agli ademp<br>adra ospitante dich<br>sente una ambulano<br>e di atti falsi, richiam | responsible/seco<br>imenti prescritti da<br>lera incites che à p<br>a con defibriliatore<br>ste dall'art. 76 del 0<br>Firma Dell'As | mpagnetone dichiar<br>ile norme vigenti in<br>resente il defibrillat<br>e un operatore sant<br>o.P.R. 28/12/2000 n.<br>bitro | a che gli atili<br>materia di ti<br>tore all'intern<br>tario idoneo i<br>445 e succesi | eti sop<br>tutela s<br>no dell'<br>all'uso<br>sive mo | ra elencati s<br>antaria dell'<br>Implanto ed<br>del defibrilla<br>odifiche. | ono in<br>attiviti<br>è pre<br>tore; e | sporte<br>sente<br>d è col | mio d<br>tiva e<br>il resp<br>nsape | i rego<br>che la<br>sonsab<br>vole d | Firma           | esser<br>fixe cr<br>idetto<br>analor | amento CS<br>ertificazion<br>o al defibri<br>ni penali, ni<br>Capitano C | l, e cl<br>e med<br>latore<br>el caso | e per tutti gi stiet<br>ica è in posseso de<br>indicato in calce, o<br>di dichierazioni mer<br>Xirigente Accompa | gnato | tti la Soc<br>cietà, in<br>ternativa<br>di forma<br>re | letă ha<br>caso di<br>, che è<br>done o |         |   |
|                         |                                   |                                                                                                    | Delener deur er                                                                                                    | and another states with                                                                                                    | addition allows                                                                        | 1 <sup>2</sup>                                        | and the state of the                                                         | a da I                                 | Todale                     | dalle                               |                                      |                 |                                      | the set of the set                                                       |                                       | tanlana anadata                                                                                                  |       |                                                        |                                         |         |   |
| Da co                   | mpilare                           | da parte della so                                                                                                    | ola squadra ospi                                                                                                    | tante: Autocert                                                                                                    | tificazione                                                                            | e dell                                                | l'addetto                                                                    | all'u                                  | tilizz                     | o de                                | el de                                | fibri           | llato                                | ore (art. 4                                                              | 45 e /                                | 46 del DPR 28 dia                                                                                                | cemb  | re 2000                                                | 0 n. 443)                               |         | 1 |
| lo/la                   | sottoso                           | critto/a                                                                                                    |                                                                                                    |                                                                                                    |                                                                                        |                                                       |                                                                              | codi                                   | ice fi                     | scale                               |                                      |                 |                                      |                                                                          |                                       |                                                                                                    |       | _                                                      |                                         |         |   |
| nato,<br>conse<br>esser | /a il<br>ipevole o<br>e persor    | a<br>delle sanzioni pe<br>na formata all'uti                                                                         | nali nel caso di i<br>lizzo del DAE e i                                                                                             | dichiarazioni mer<br>di essere in posse                                                                                      | resid<br>ndaci, di fo<br>esso dei rei                                                  | lente<br>Irmazi<br>quisiti                            | a (indirizz<br>ione o uso<br>i previsti d                                    | o cor<br>díatt<br>alle n               | nplet<br>ti falsi<br>iorma | o)<br>i (arti<br>stive :            | icolo<br>viger                       | 76, 0<br>nti in | DPR mat                              | n. 443/20<br>ería dí de                                                  | (00) (                                | lichiara sotto la j<br>latori e loro utiliz                                                                      | propr | ria resp                                               | onsabilit                               | àdi     |   |
| Data                    |                                   |                                                                                                    | _ Firma                                                                                                    |                                                                                                    |                                                                                        |                                                       |                                                                              | _                                      |                            |                                     |                                      |                 |                                      |                                                                          |                                       |                                                                                                    |       |                                                        |                                         |         |   |
| Mod. C                  | 2017042                           | 000010 - P.S. SUTU                                                                                                   | IRA                                                                                                    |                                                                                                    |                                                                                        |                                                       |                                                                              |                                        |                            |                                     |                                      |                 |                                      |                                                                          |                                       |                                                                                                    |       |                                                        |                                         |         |   |

#### In questo riquadro andrà inserita la Gara da disputare.

| Gara<br>Nr. ga<br>Categ 11/09/2015 | T. Don B<br>T. Don B | osco Debuttanti A S. Faustino -<br>osco Debuttanti A S. Faustino - | Virtus Campegine<br>Virtus Campegine | v ore         | Squadr | a ospite |  |
|------------------------------------|----------------------|--------------------------------------------------------------------|--------------------------------------|---------------|--------|----------|--|
| Link 10-9-09/2015                  | Elen                 | co dei partecipanti                                                | Data Can                             | V Cap Tessera | Colore | maglia   |  |
|                                    |                      |                                                                    | nascita                              |               | Tipo   | Numero   |  |
|                                    |                      | ] T                                                                |                                      | 0             |        |          |  |
|                                    |                      | ] T                                                                |                                      | •             |        |          |  |

#### Torneo Don Bosco - Debuttanti

#### **Riquadro ATLETI (riquadro ARANCIONE)**

Possono essere indicati tra gli atleti ESCLUSIVAMENTE i tesserati AT per la relativa disciplina sportiva appartenenti agli anni di nascita corretti.

Pertanto non potranno mai comparire atleti non tesserati per la società sportiva, non tesserati per la disciplina sportiva per cui si compila la distinta, o appartenenti ad anni di nascita non compresi nella categoria per cui si compila la distinta.

Inoltre non potranno MAI essere inseriti atleti tesserati il giorno stesso in cui si compila la distinta (poiché come è noto, l'assicurazione e la validità del tesseramento decorrono dal giorno successivo l'emissione del cartellino).

La distinta verrà compilata automaticamente dal programma:

- nella prima colonna andrà indicato il numero di maglia (potrà essere compilato anche nel momento prima della gara);

- nel campo "Cognome e Nome" andrà selezionato il nominativo del tesserato tra quelli disponibili.

- nella terza colonna sarà indicata per esteso la data di nascita; Il campo verrà auto-compilato dal sistema

- nella colonna "Tessera" oltre al numero di tessera sarà indicato per ciascun partecipante il codice a barre abbinato; Il campo verrà auto-compilato dal sistema

- nella colonna "Tipo documento" dovranno essere indicati gli estremi del documento d'identità dei partecipanti. Nel caso in cui il dato fosse inserito nel tesseramento il campo verrà auto-compilato dal sistema (tessera con foto). Nel caso si dispone di tessera Csi con foto indicare quella.

Nel caso in cui l'atleta o il dirigente sia in possesso del cartellino csi con foto, sarà sufficiente esibire la distinta on line e la stampa del cartellino csi con foto (stampa nitida).

#### Riquadro DEFIBRILLATORE (riquadro ROSSO)

| Da compilare da parte della sola squadra ospitante: Autocertificazione dell'addetto all'utilizzo del defibrillatore (art. 43 e 46 del DPR 28 dicembre 2000 n. 443) |
|----------------------------------------------------------------------------------------------------|
| lo/la sottoscritto/acodice fiscale                                                                                                    |
| nato/a ila                                                                                                    |
| DataFirma                                                                                                    |
| Mod. D2017042000010 - P.S. SUTURA                                                                                                    |

#### DETTAGLIO USO DELLA DISTINTA DA PARTE DELLA SOCIETA' SPORTIVA

|                                                                                                    |                                                                                                    |                                                                                                    |               | Cal                                                        | cio a 11  | - OPEN                       |              |                 |      |      |
|----------------------------------------------------------------------------------------------------|----------------------------------------------------------------------------------------------------|----------------------------------------------------------------------------------------------------|---------------|------------------------------------------------------------|-----------|------------------------------|--------------|-----------------|------|------|
| gara                                                                                                    | S                                                                                                    | quadra osp                                                                                              | itante        | <u>ا</u>                                                   |           |                              | Squadr       | a ospite        |      |      |
| egoria                                                                                                    | OPEN G                                                                                                    | irone                                                                                                   |               | Data gara                                                  |           | ore                          | Località     |                 |      |      |
| k logo                                                                                                    | eventuale spons                                                                                              | sor http://                                                                                             |               |                                                            |           |                              | Colore       | maglia          |      |      |
| enco d                                                                                                    | <u>lei partecipanti</u> -                                                                                    |                                                                                                    |               |                                                            |           |                              |              |                 |      |      |
| ° Co                                                                                                    | gnome e nome                                                                                                 | Data                                                                                                    | Cap V         | .Cap Tesser                                                | a Docum   | ento d'idei                  | Numoro       |                 |      |      |
|                                                                                                    |                                                                                                    | T                                                                                                    | 0 0           | )                                                          | npo       |                              | Humero       |                 |      |      |
|                                                                                                    |                                                                                                    | T                                                                                                    | 0 0           | )                                                          |           |                              | 1            | _               |      |      |
|                                                                                                    |                                                                                                    | •                                                                                                    | 0 0           | )                                                          |           |                              | 1            | _               |      |      |
|                                                                                                    |                                                                                                    | T                                                                                                    | 0 0           | )                                                          |           |                              |              | _               |      |      |
|                                                                                                    |                                                                                                    | T                                                                                                    | 0 0           | )                                                          |           |                              |              | _               |      |      |
|                                                                                                    |                                                                                                    | T                                                                                                    | 0 0           | )                                                          |           |                              |              | _               |      |      |
|                                                                                                    |                                                                                                    | •                                                                                                    | 0 0           | )                                                          |           |                              |              |                 |      |      |
|                                                                                                    |                                                                                                    | ۲                                                                                                    | 0 0           | )                                                          |           |                              |              |                 |      |      |
| 7                                                                                                    |                                                                                                    | ۲                                                                                                    | 0 0           | )                                                          |           |                              |              |                 |      |      |
|                                                                                                    |                                                                                                    | 7                                                                                                    | 0 0           | )                                                          |           |                              |              |                 |      |      |
|                                                                                                    |                                                                                                    | ۲                                                                                                    | 0 0           | )                                                          |           |                              |              |                 |      |      |
| CEDV                                                                                                    | r                                                                                                    |                                                                                                    |               |                                                            |           |                              |              |                 | <br> | <br> |
| , Coi                                                                                                    | gnome e nome                                                                                                 | Data<br>nascita                                                                                         | Tesse         | ra Documer<br>Tipo                                         | nto d'ide | ntità<br>Numero              |              |                 |      |      |
|                                                                                                    |                                                                                                    | ۲                                                                                                    |               |                                                            |           |                              |              |                 |      |      |
|                                                                                                    |                                                                                                    | ۲                                                                                                    |               |                                                            |           |                              |              |                 |      |      |
|                                                                                                    |                                                                                                    | -                                                                                                    |               |                                                            |           |                              |              |                 |      |      |
| ==                                                                                                    |                                                                                                    | ·                                                                                                    |               |                                                            |           |                              |              |                 |      |      |
|                                                                                                    |                                                                                                    | •                                                                                                    |               |                                                            |           |                              |              |                 |      |      |
|                                                                                                    |                                                                                                    | *<br>*<br>*                                                                                             |               |                                                            |           |                              |              |                 |      |      |
|                                                                                                    |                                                                                                    | •                                                                                                    |               |                                                            |           |                              |              |                 |      |      |
|                                                                                                    |                                                                                                    | *<br>*<br>*<br>*                                                                                        |               |                                                            |           |                              |              |                 |      |      |
|                                                                                                    |                                                                                                    | *<br>*<br>*<br>*                                                                                        |               |                                                            |           |                              |              |                 |      |      |
|                                                                                                    |                                                                                                    | *<br>*<br>*<br>*<br>*                                                                                   |               |                                                            |           |                              |              |                 |      |      |
|                                                                                                    | ORI AMMESSI D                                                                                                | Y<br>Y<br>Y<br>Y<br>Y<br>Y<br>ODPO STAM                                                                 | PAD           |                                                            |           |                              |              |                 | <br> | <br> |
|                                                                                                    | ORI AMMESSI D                                                                                                | Y<br>Y<br>Y<br>Y<br>Y<br>DOPO STAM                                                                      | PA D<br>Tesse | ISTINTA                                                    | 1to d'ide |                              |              |                 | <br> | <br> |
|                                                                                                    | ORI AMMESSI D                                                                                                | T<br>T<br>T<br>T<br>T<br>T<br>T<br>T<br>T<br>Data<br>nascita                                            | PA D<br>Tesse | ISTINTA —<br>Tipo                                          | 1to d'ide | ntità                        |              |                 | <br> | <br> |
|                                                                                                    | ORI AMMESSI D                                                                                                | Y<br>Y<br>Y<br>Y<br>POPO STAM<br>Data<br>nascita<br>Y                                                   | PA D          | ISTINTA<br>Tipo                                            | nto d'ide | l                            |              |                 | <br> | <br> |
|                                                                                                    | ORI AMMESSI D                                                                                                | Y<br>Y<br>Y<br>Y<br>Y<br>Y<br>Dopo STAM<br>Data<br>nascita<br>Y                                         | PA D          | ISTINTA<br>Tipo                                            | nto d'ide | ntità                        |              |                 | <br> | <br> |
| IOCAT<br>OCAT<br>Cog                                                                                                    | ORI AMMESSI D                                                                                                | Y<br>T<br>T<br>T<br>T<br>T<br>T<br>T<br>Dopo STAM<br>Data<br>nascita<br>T<br>T                          | PA D          | ISTINTA<br>Tipo                                            | nto d'ide | ntità                        |              |                 | <br> | <br> |
|                                                                                                    | ORI AMMESSI [<br>gnome e nome                                                                                | Y<br>T<br>T<br>T<br>T<br>T<br>T<br>T<br>T<br>Data<br>nascita<br>T<br>T<br>T                             | PA D<br>Tesse | ISTINTA                                                    | nto d'ide | ntità                        |              |                 | <br> | <br> |
| I OCAT<br>I OCAT<br>OCAT<br>OC                                                                                                    | ORI AMMESSI D<br>gnome e nome                                                                                |                                                                                                    | PA D          | ISTINTA                                                    | nto d'ide | ntità<br>Numero              |              |                 | <br> | <br> |
|                                                                                                    | ORI AMMESSI []<br>gnome e nome                                                                               |                                                                                                    | PA D<br>Tesse | ISTINTA                                                    | nto d'ide | ntità<br>Numero              |              |                 | <br> | <br> |
| Image: Control of the second second                                                                                                    | ORI AMMESSI []<br>gnome e nome<br>ti ammessi in pa<br>tuadra                                                 | V<br>V<br>V<br>V<br>V<br>V<br>V<br>V<br>V<br>V<br>Dopo STAM<br>Data<br>nascita<br>V<br>V<br>V<br>V<br>V | PA D<br>Tesse | ISTINTA                                                    | nto d'ide | ntità<br>Numero              |              | ntità           | <br> | <br> |
| IDCAT<br>ICCAT<br>ICCAT<br>Cog<br>ICCAT<br>Cog<br>ICCAT<br>ICCAT                                                                                                    | ORI AMMESSI []<br>gnome e nome<br>ti ammessi in pa<br>tuadra<br>tte                                          | V<br>V<br>V<br>V<br>V<br>V<br>V<br>DOPO STAM<br>Data<br>nascita<br>V<br>V<br>V<br>V<br>V<br>V<br>V      | PA D<br>Tesse | ISTINTA                                                    | nto d'ide | ntità<br>Numero              | nento d'idea | ntità           | <br> | <br> |
| I COM<br>I COM<br>I COMI | ORI AMMESSI D<br>gnome e nome<br>ti ammessi in pa<br>yuadra<br>ite<br>e accompagnato                         |                                                                                                    | PA D<br>Tesse | ISTINTA<br>ISTINTA<br>ra Documer<br>Tipo<br>Implementation | nto d'ide | ntità Numero Sera Docur Tipo | nento d'idee | ntità<br>Numero |      | <br> |
| IOCAT<br>IOCAT<br>Sessera<br>uolo sc<br>ssisten<br>irigent<br>lenato                                                                                                    | ORI AMMESSI D<br>gnome e nome<br>ti ammessi in pa<br>yuadra<br>ite<br>e accompagnato<br>re                   | Y<br>Y<br>Y<br>Y<br>DOPO STAM<br>Data<br>nascita<br>Y<br>Y<br>Y<br>Y<br>Y<br>Y                          | PA D<br>Tesse | ISTINTA                                                    | nto d'ide | ntità Numero Sera Docun Tipo | nento d'idea | ntità<br>Numero |      | <br> |
| IOCAT<br>IOCAT<br>Cou<br>Sessera<br>Sessera<br>IOCAT<br>IOCAT                                                                                                    | ORI AMMESSI D<br>gnome e nome<br>ti ammessi in pa<br>yuadra<br>ite<br>e accompagnato<br>re<br>ITE ADDETTO AL |                                                                                                    | PA D<br>Tesse | ISTINTA                                                    | ato d'ide | ntità Numero Sera Docun Tipo | nento d'idea | Numero          |      | <br> |

Compilando questo modulo (un modulo diverso per ogni gara), la società potrà così produrre una distinta di gioco completa di tutti i dati necessari, che poi potrà archiviare **ed eventualmente duplicare e modificare per le prossime gare**. La distinta prodotta sarà scaricabile in PDF e stampabile nel numero di copie richiesto.

Dovranno essere obbligatoriamente compilati tutti i campi.

Una volta inseriti tutti i giocatori ed i tesserati ammessi in panchina si clicca su "Conferma" e la distinta viene così memorizzata e archiviata. Viene subito messo in download il file in formato PDF:

Se invece di scaricarla si clicca su "Torna a menù", si rientra nella pagina generale delle distinte giocatori in cui,

finalmente compare la nostra distinta.

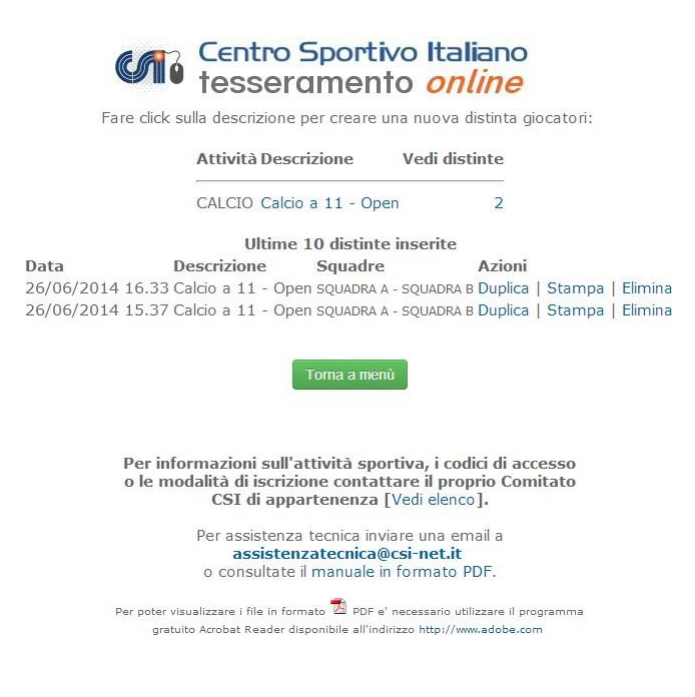

Come si vede, la distinta così generata viene identificata con data e ora in cui è stata compilata, la descrizione e le due squadre che giocano la partita.

Per cancellarla (se non serve più) si può cliccare su "Elimina" ed il file viene irrimediabilmente cestinato. Se invece si clicca su "Stampa", viene messo in download il file in formato PDF che può essere sia stampato nel numero di copie voluto, sia memorizzato in una cartella del proprio PC:

La distinta resta memorizzata sul server, per cui può essere richiamata in qualsiasi istante. Quando si giocherà la gara successiva, sarà semplicissimo compilarne una nuova, cliccando su "Duplica". Il software riapre una copia della distinta precedentemente modificabile che può essere liberamente e velocemente modificabile in tutti i campi, con i dati della nuova gara e con le dovute correzioni della formazione. Cliccando su conferma, verrà salvata anche la nuova distinta, e via dicendo.